DVDDecrypter ~ リッピング ~

DVDDecrypterホームページ:http://www.dvddecrypter.com/ ソフトの種類:フリーソフト

## 1.<u>インストール編</u>

2.使用編

<u>もどる</u>

DVDDecrypter バージョン: 3.2.2.0

このページでは ・<u>Fileモードでリッピング</u> ・<u>ISOモードでリッピング(</u>片面1層ディスクのバックアップ向き) について説明します。

起動·初期設定

DVDドライブにディスクを入れてDVDDecrypterを起動します。

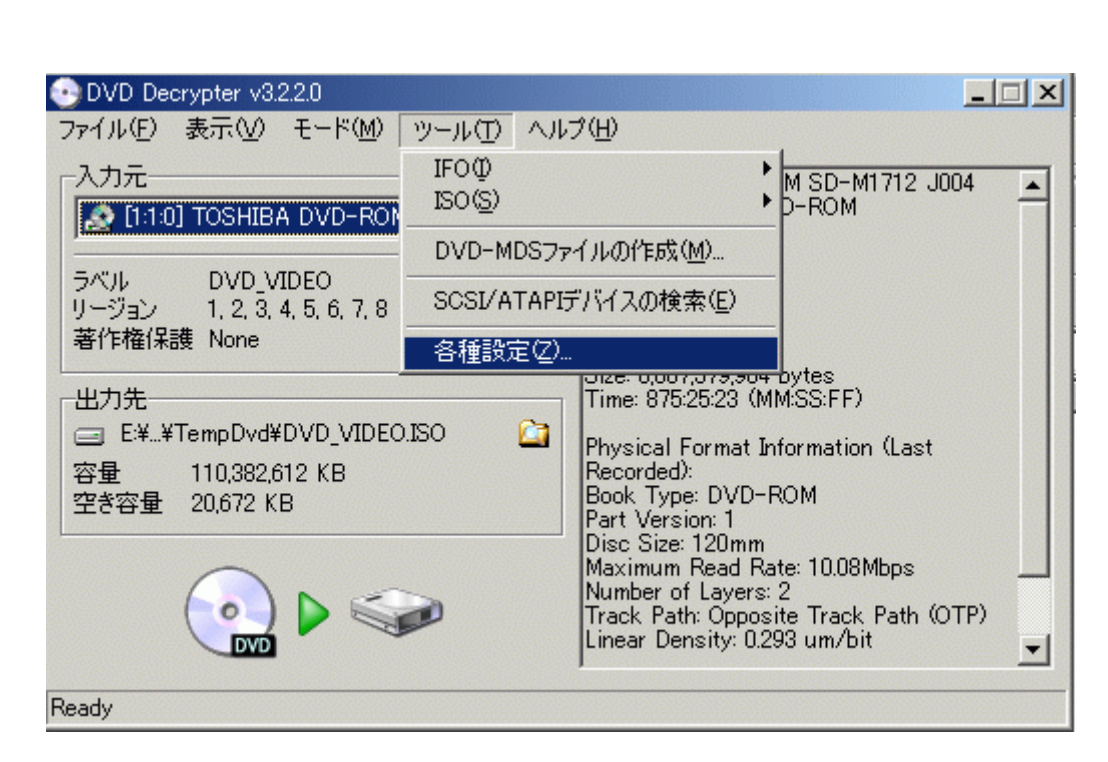

起動したら<u>Q&Aの[リッピング]Q1</u>を考慮してリージョンコードを2(日本)に設定します。 まず、「ツール」の「各種設定」を選択します。

| 図 2                       |                                                                                                    |      |
|---------------------------|----------------------------------------------------------------------------------------------------|------|
| DV C                      |                                                                                                    | × IX |
| ファイル<br><sub>「</sub> 入力   | I/O     デバイス     レジストリ     サウンド     ストリーム処理     イベント       一般     FILE     IFO     ISO読み込み     ISO書き込み     CSS |      |
|                           | -オプション標準出力先<br>□ システムトレイに最小化                                                                                   |      |
| リージ                       | ファイルシステム Auto C 最低に利用した場所                                                                                      |      |
| 出力                        | ☑ マクロビジョン除去 ○ カスタム                                                                                             |      |
| and a second state of the |                                                                                                    |      |

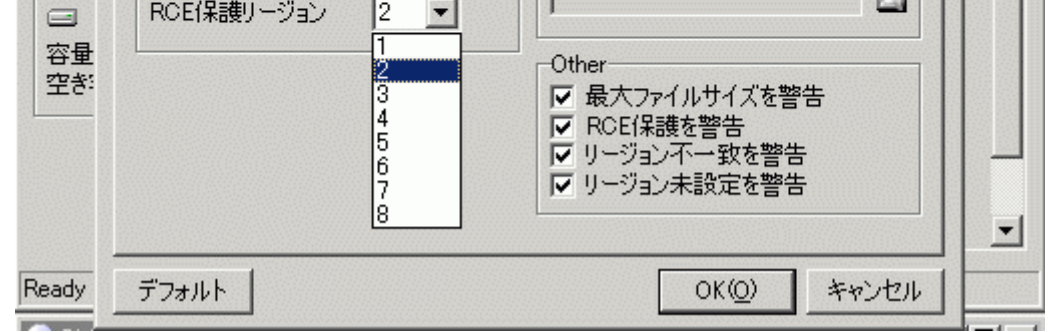

「一般」の「RCE保護リージョン」を2設定します。 「OK」をクリックして設定を終了します。

Fileモードでリッピング

巡3

| DVD Decrypter v322.0         ファイル(E) 編集(E) 表示(V) モ・         入力元         ・         ・         ・         ・         ・         ・         ・         ・         ・         ・         ・         ・         ・         ・         ・         ・         ・         ・         ・         ・         ・         ・         ・         ・         ・         ・         ・         ・         ・         ・         ・         ・         ・         ・         ・         ・         ・         ・         ・         ・         ・         ・         ・         ・         ・         ・         ・         ・         ・         ・         ・         ・ | -ド( <u>M</u> ) ツール( <u>T</u> ) ヘルプ( <u>H</u> )<br>iLE( <u>F</u> ) F<br>FO① I<br>SO( <u>S</u> ) ・<br>RCEf保護: N<br>C<br>C<br>C<br>C<br>C<br>C<br>C<br>C<br>C<br>C<br>C<br>C<br>C | <pre>     [ 12 KB]     [ 12 KB]     [ 14,896 KB]     [ 94 KB]     [ 94 KB]     [ 116 KB]     [ 116 KB]     [1,048,544 KB]     [1,048,544 KB]     [1,048,544 KB]     [1,048,544 KB]     [1,048,544 KB]     [1,048,544 KB]     [1,048,544 KB]     [1,048,544 KB]     [1,048,544 KB]     [ 1,048,544 KB]     [ 1,048,544 KB]     [ 1,048,544 KB]     [ 522,786 KB] </pre> |
|----------------------------------------------------------------------------------------------------|----------------------------------------------------------------------------------------------------|----------------------------------------------------------------------------------------------------|
| leady                                                                                                    | 14 files selected                                                                                                    | d 7,877,818 KB                                                                                                    |

「モード」の「FILE」でファイルモードに変更します。

## 义4 💽 DVD Decrypter v3.2.2.0 - IX ファイル(E) 編集(E) 表示(V) モード(M) ツール(T) ヘルプ(H) VIDEO\_TS.BUP VIDEO\_TS.VOB VIDEO\_TS.VOB VTS\_01\_0.BUP VTS\_01\_0.FOD VTS\_01\_0.VOB VTS\_01\_1.VOB VTS\_01\_2.VOB VTS\_01\_3.VOB VTS\_01\_4.VOB VTS\_01\_5.VOB VTS\_01\_6.VOB VTS\_01\_8.VOB 一入力元-🧟 [1:1:0] TOSHIBA DVD-ROM SD-M171 KB] KB] KB] KB] KB] 14,896 LE 94 94 ラベル DVD\_VIDEO リージョン 1, 2, 3, 4, 5, 6, 7, 8 - ROE保護: N -16 著作権保護 None KB KB 44 出力先 44 KВ KΒ E:#DVD\_VIDEO#VIDEO\_TS# KB] KB] 44 容量 110,382,612 KB 544KB 空き容量 7,899,168 KB DVD 14 files selected 7,877,818 KB Ready

「入力元」で読込みドライブの設定を行います。DVDドライブを選択しましょう。 「出力先」でリッピングしたファイルの保存先を設定します。

上図の右側にファイルが一覧表示されるので読込むファイルを選択します。 ここでは全て選択します。(反転表示させる)

図左下の絵(DVDとドライブ)をクリックしてリッピングを開始します。

| DVD Decrypter                                               | v3.2.2.0                             |                                                                              |                                                                                                    |    |
|-------------------------------------------------------------|--------------------------------------|------------------------------------------------------------------------------|----------------------------------------------------------------------------------------------------|----|
| ファイル(E) 表示(                                                 | ✓ ヘルプ(H)                             |                                                                              |                                                                                                    |    |
| 出力先<br>国 E¥¥DVD¥comp¥TempDvd¥VIDEO_TS¥<br>空き容量 7,830,308 KB |                                      | VTS_01_2.V0B<br>VTS_01_3.V0B<br>VTS_01_4.V0B<br>VTS_01_5.V0B<br>VTS_01_5.V0B | [1,048,544 KB]<br>[1,048,544 KB]<br>[1,048,544 KB]<br>[1,048,544 KB]<br>[1,048,544 KB]<br>[1,048,544 KB] |    |
| 情報                                                          |                                      | VTS_01_7.VOB                                                                 | [1,048,544 KB]<br>[-522,786 KB]                                                                          |    |
| Name:<br>LBA:<br>容量                                         | VTS_01_1.VOB<br>7887<br>1.048.544 KB |                                                                              |                                                                                                    |    |
| Key:                                                        | N/A                                  | J<br>An III                                                                  |                                                                                                    |    |
| 転送済み                                                        | 57,280 KB                            | 迎理                                                                           |                                                                                                    | 59 |
| リードエラー                                                      | 0                                    | -27.11                                                                       |                                                                                                    |    |
| リード率<br>経過時間<br>残11時間                                       | 5,873 KB/s (4.2x)<br>00:00:09<br>不明  | 全体                                                                           |                                                                                                    | 0% |
| 全体経過時間<br>全体残り時間                                            | 00:00:14<br>00:22:40                 | Buffer                                                                       |                                                                                                    | 0% |
| stracting Sectors                                           |                                      |                                                                              | e 014.050                                                                                                |    |

リッピング中です。終了まで待ちましょう。

図6

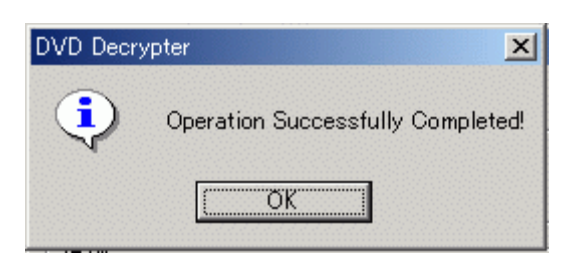

完了メッセージが出たらリッピング終了です。

ISOモードでリッピング

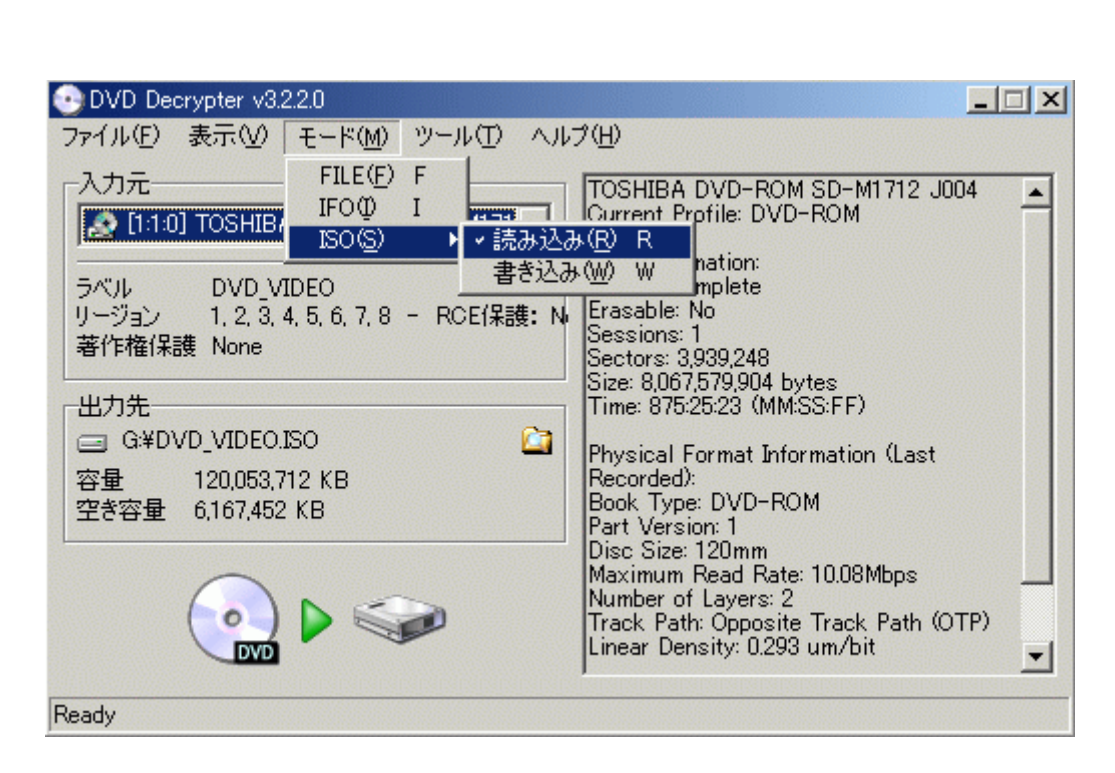

ISOモードに変更します。 「モード」「ISO」「読み込み」を選択します。

## 図 8

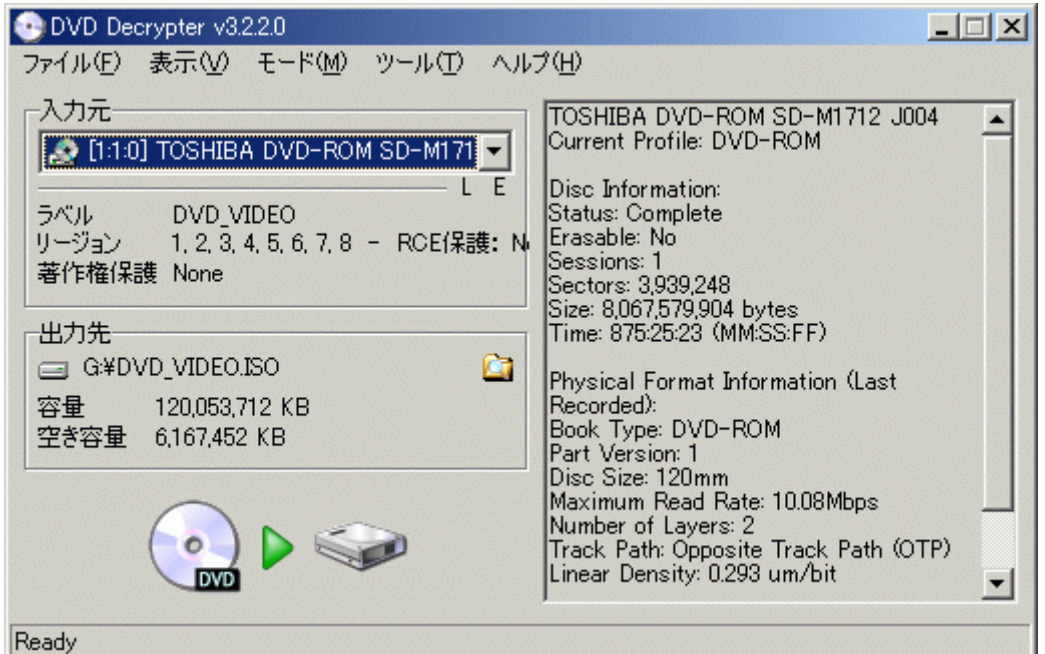

「入力元」で読込みドライブの設定を行います。DVDドライブを選択しましょう。 「出力先」でISOファイルの保存先を設定します。

 Image: Second state

 Image: Second state

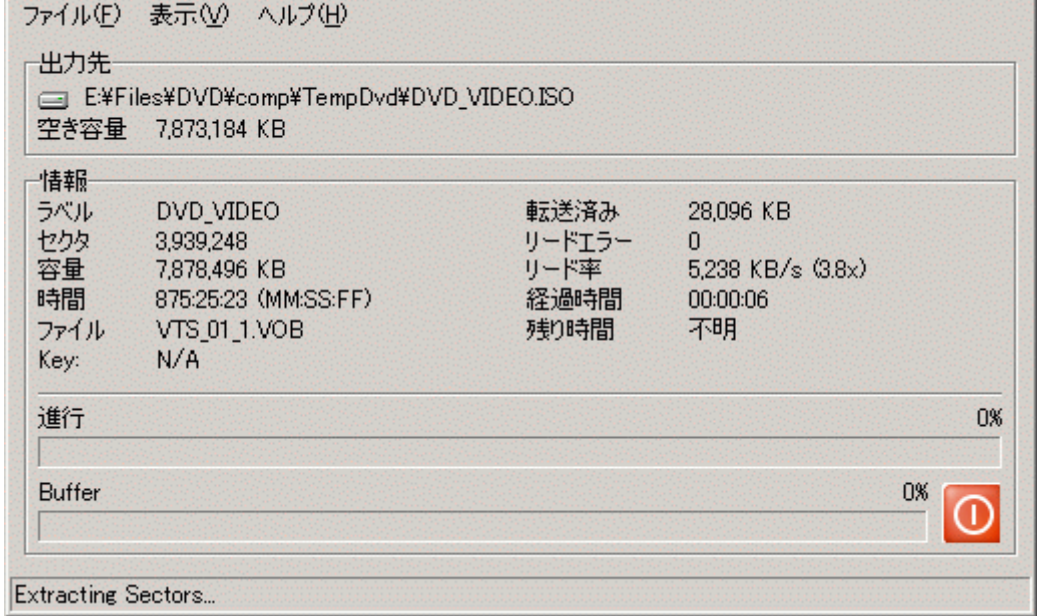

リッピング中です。終了まで待ちましょう。

| 図10      |                                   |
|----------|-----------------------------------|
| DVD Decr | /pter                             |
| ٩        | Operation Successfully Completed! |
|          | (OK                               |

完了メッセージが出たらリッピング終了です。

出力されたISOファイルはライティングソフトでR等へ焼けばバックアップの完成です。

ISOファイルの場合は、DVDDecrypterで直接DVD - R等に焼くことが(ライティングが)出来ます。 詳しくは、フローチャートのページをご覧下さい。 Copyright 2003 Takuwan